# CP-foreningen Dokumenter på fylkesavdelingssidene

WWW.Cp.no

Dokument laget av Quesnay AS Quesnay.com

Versjon 1.0 01.02.2018

# Innhold

| 1. Opplasting av dokumenter           | 3 |
|---------------------------------------|---|
| 2. Plassering av dokumentene på siden | 4 |
| Dra dokumentene til riktig seksjon    | 4 |
| Flytting av dokumenter                | 4 |
| Fjerning av dokumenter                | 5 |
| 3. Publisering                        | 5 |

## **1. OPPLASTING AV DOKUMENTER**

1. Gå til fylkesavdelingssiden og velg visningen «Alle egenskaper»

|                                |           |                                             | *                                                                                                    |                       |        |        |          |                               |         |
|--------------------------------|-----------|---------------------------------------------|----------------------------------------------------------------------------------------------------|-----------------------|--------|--------|----------|-------------------------------|---------|
| _                              | \$ ₹      | = + • Q =                                   | -                                                                                                    |                       |        |        | <b>.</b> | \$                            |         |
| V Sider Nettsted Oppgaver Pros | ijektelen | CP-foreningen \ Om oss \ Evikesavdelinger \ | Incon order                                                                                                    | ager com skal publice | Altern | ativor | <b>-</b> | Blokker Medier Skjemaer       |         |
| Q Søk                          |           | Troms                                       | ingen endin                                                                                                    | iger som skar publise | Altern | auver  | <u> </u> | Søk                           |         |
| Root                           | A         |                                             |                                                                                                    |                       | -      |        |          | For alle nettsteder           |         |
| 🖬 🏫 CP-foreningen              |           | CO Cerebral                                 | Om Cerebral Parage                                                                                                    | Tilbud til deg        | Om ore | Sak O  |          | 📄 Forfatterbokser             |         |
| 🗖 📄 Om Cerebral Parese         |           | Parese-toreningen                           |                                                                                                    | Thoug th deg          | Onross | JUR    |          | Podcasts                      |         |
| 🛙 🛅 Tilbud til deg             |           |                                             |                                                                                                    |                       |        |        |          | Påmeldingsmaler               |         |
| Cm oss                         |           |                                             | CP-foreningen > Om oss > Evikesavdelinger >                                                                                                    |                       |        |        |          | For denne Side                | Ξ·      |
| 🗖 🐚 VI mener                   |           |                                             |                                                                                                    |                       |        |        |          |                               |         |
| Hvem er vi?                    |           |                                             | Troms                                                                                                    |                       |        |        |          |                               |         |
| Sentralstyret                  |           |                                             | IIUIIIS                                                                                                    |                       |        |        |          |                               |         |
| 🔚 Landsmøtet                   |           |                                             |                                                                                                    |                       |        |        |          |                               |         |
| Fylkesavdelinger               |           |                                             | The second strain the second training of the second strain                                                                                                    |                       |        |        |          |                               |         |
| 🚊 Finnmark                     | 8         |                                             | Fylkesavdelingen i Troms er blant de yngste                                                                                                    |                       |        |        |          |                               |         |
| 🛄 Troms                        | ≡-        |                                             | fylkesavdelingene i Cerebral Parese-foreningen og                                                                                                    |                       |        |        |          |                               |         |
| 🚊 Nordland                     | A         |                                             | ble stiftet i 2002. I dag bar vi rundt 180                                                                                                    |                       |        |        |          |                               |         |
| 🚊 Trøndelag                    |           |                                             |                                                                                                    |                       |        |        |          |                               |         |
| 🚊 Møre og Romsdal              |           |                                             | mediemmer.                                                                                                    |                       |        |        |          |                               |         |
| 🚊 Hordaland Sogn og            | A         |                                             |                                                                                                    |                       |        |        |          | Last and Glas und & allows    | dam har |
| 🚊 Rogaland                     |           |                                             |                                                                                                    |                       |        |        |          | eller klikk for å bla gjennor | om      |
| 🚊 Vest-Agder                   |           |                                             |                                                                                                    |                       |        |        |          |                               |         |
| 🚊 Aust-Agder                   | A .       |                                             |                                                                                                    |                       |        |        | E        | Aarsberetning.pdf             |         |
| 🚊 Telemark                     |           |                                             | and the second second second second second second second second second second second second second second second                                                                                                    |                       |        |        | _        |                               | _       |
| 🛄 Vestfold                     |           |                                             |                                                                                                    |                       |        |        |          | CP forsidebilde.jpg           |         |
| 🚊 Buskerud                     |           |                                             |                                                                                                    |                       |        |        |          |                               |         |
| 🚊 Hedmark og Oppla             |           |                                             |                                                                                                    |                       |        |        | E        | CP-foreningen dokument.p      | pdf     |
| 🛄 Oslo og Akershus             |           |                                             |                                                                                                    |                       |        |        |          |                               |         |
| 🚊 Østfold                      |           |                                             | and the second second s |                       |        |        | E        | Eksempeldokument.pdf          |         |
| 📰 Vår historie                 |           |                                             |                                                                                                    |                       |        |        |          |                               |         |
| E CPU                          |           |                                             | hat                                                                                                    |                       |        |        | E        | Protokolldokument.pdf         | ≡-      |
| Våre undergrupper              |           |                                             |                                                                                                    |                       |        |        |          |                               |         |
| ≡.                             | \$-       |                                             |                                                                                                    |                       |        |        | +        | =-                            | \$-     |
| > Nylio                        |           |                                             |                                                                                                    |                       |        |        | > <      | kiemaelementer                |         |
|                                | _         |                                             |                                                                                                    | I                     |        |        |          | igenderentender               |         |

2. Velg fanen for «Medier» og mappen «For denne side» i ressursfeltet. Dra dokumentet over nettleservinduet og slipp det i ressursfeltet for å laste det opp.

| <b>E</b> + <b>O Q</b>       | +                                                                            |                                                       |                                   |                                     | A 🗖                       | Ŧ \$                                           |
|-----------------------------|------------------------------------------------------------------------------|-------------------------------------------------------|-----------------------------------|-------------------------------------|---------------------------|------------------------------------------------|
| CP-foreningen > Om oss > Fy | lkesavdelinger >                                                             |                                                       |                                   | Ingen endringer som skal publiseres | Alternativer $\checkmark$ | ∨ Blokke: Medier Skjemaer                      |
| Navn                        | Troms                                                                        | Synlig for                                            | Alle                              |                                     |                           |                                                |
| Navn i URL-adresse          | troms Endre                                                                  | Språk                                                 | no                                |                                     |                           |                                                |
| Enkel adresse               | Endre                                                                        | ID, type                                              | 14, Fylkesavdelingsside           |                                     |                           |                                                |
|                             | Vis i navigasjon                                                             |                                                       | Verktøy 🗸                         |                                     |                           |                                                |
| Innhold Innstilling         | er SEO Sosiale nettver                                                       | k                                                     |                                   |                                     |                           |                                                |
| Tittel                      | Troms                                                                        |                                                       |                                   |                                     |                           |                                                |
| Innledning                  | Fylkesavdelingen i Troms er blant o<br>foreningen og ble stiftet i 2002. I d | de yngste fylkesavdelinge<br>lag har vi rundt 180 med | ene i Cerebral Parese-<br>lemmer. |                                     |                           |                                                |
|                             |                                                                              |                                                       |                                   |                                     |                           |                                                |
|                             |                                                                              |                                                       |                                   |                                     |                           | Slipp filer her for å laste opp til «For denne |
| Hovedbilde<br>(1500x875)    | CP forsidebilde.jpg                                                          | ]                                                     |                                   |                                     |                           | Side»                                          |
| Hovedbilde -<br>bildetekst  | Aktivitetsklubben i fjæra                                                    |                                                       | Foto: Lisbeth Zachariassen        |                                     |                           |                                                |
|                             |                                                                              |                                                       |                                   |                                     |                           | 🛃 (Dokument.pdf)                               |
|                             |                                                                              |                                                       |                                   |                                     |                           |                                                |
|                             |                                                                              |                                                       |                                   |                                     |                           |                                                |
| Innnoid                     | B I !∃ ∃⊟ Stiler ▼ ∽ ∽                                                       | ы 🔍 🍕 📿 нтть                                          |                                   |                                     |                           |                                                |
|                             | Det er styret i fylkesavdelir                                                | ngen som er ansvar                                    | lig for alle                      |                                     |                           |                                                |
|                             | aktiviteter og andre tilbud                                                  | du som medlem ka                                      | n delta på. Vi har                |                                     |                           |                                                |
|                             | som mål å arrangere aktivi                                                   | iteter som er mest r                                  | nulig tilpasset alle              |                                     |                           |                                                |
|                             | vare medlemmer.                                                              |                                                       |                                   |                                     |                           |                                                |
|                             | Styret i Troms består av for                                                 | reldre til barn med                                   | CP og voksne som                  |                                     |                           | + ≡• ¢•                                        |
|                             | selv har CP. Vi som sitter i s                                               | styret gjør denne in                                  | nsatsen på frivillig              |                                     |                           | > Skjemaelementer                              |

### **2. PLASSERING AV DOKUMENTENE PÅ SIDEN** Dra dokumentene til riktig seksjon

Når dokumentene er lastet opp, scroll ned på siden til seksjonene for «Styringsdokumenter», «Protokoller» og «Sakspapirer til årsmøtet».

Dra dokumentene over til riktig seksjon og slipp dem på plass. Dersom en seksjon er tom, vil den ikke vises på siden.

| ۵                                     | * 🔁 🕂 💿 🗔                   |                                                                                              | <b>₹</b> \$                          |
|---------------------------------------|-----------------------------|----------------------------------------------------------------------------------------------|--------------------------------------|
| V Sider Nettsted Oppgaver Prosjektele | ·                           |                                                                                              | V Blokker Medler Skjemaer            |
| Q Søk                                 | CP-foreningen > Om oss > Fy | ylkesavdelinger > Autolagret 16:24 Angre? Ingen endringer som skal publiseres Alternativer v | Q Søk                                |
| Reat A                                |                             | Styret i Troms består av foreldre til barn med CP og voksne som                              |                                      |
|                                       | -                           | selv har CP. Vi som sitter i styret gjør denne innsatsen på frivillig                        | For alle neutsteder                  |
| Correlation                           |                             | hasis.                                                                                       | Forfatterbokser                      |
|                                       | -                           |                                                                                              | Podcasts                             |
|                                       | -                           | Sti: p                                                                                       | Påmeldingsmaler                      |
|                                       | Styringsdokumenter          | Du kan legge til disse innholdstynene                                                        | For denne Side                       |
| Vimener =                             | -                           | Medier                                                                                       |                                      |
| E Hvem er vi?                         | -                           |                                                                                              |                                      |
| Sentraistyret =                       |                             | Ingen artikler                                                                               |                                      |
| Landsmøtet                            | -                           |                                                                                              |                                      |
| Fylkesavdelinger                      |                             | Aarsbereuning, pur                                                                           |                                      |
| Finnmark ·                            |                             |                                                                                              |                                      |
| Troms =                               | Protokoller                 |                                                                                              |                                      |
| Nordland                              | -                           | Medier                                                                                       |                                      |
| Trøndelag                             | -                           |                                                                                              |                                      |
| 🚊 Møre og Romsdal 🔒                   | -                           | Ingen artikler                                                                               |                                      |
| 📃 Hordaland Sogn og 🗎                 |                             |                                                                                              |                                      |
| Rogaland 🗎                            |                             |                                                                                              | Last opp filer ved å slippe dem her, |
| 📃 Vest-Agder 🖉 🗎                      |                             | Dra og slipp elementer her, eller <u>Bla gjennom</u>                                         | eller klikk for å bla gjennom        |
| 🚊 Aust-Agder 🔒                        | Calcoaniros til             |                                                                                              | -                                    |
| 🚊 Telemark 🔒                          | årsmøtet                    | Du kan legge til disse innholdstypene<br>Medier                                              | Aarsberetning.pdr =*                 |
| 🚊 Vestfold 🔒                          |                             |                                                                                              |                                      |
| 🚊 Buskerud 🔒                          |                             | Ingen artikler                                                                               | CP forsidebilde.jpg                  |
| 🚊 Hedmark og Oppla 🔒                  |                             |                                                                                              |                                      |
| 🚊 Oslo og Akershus 🔒                  |                             |                                                                                              | CP-foreningen dokument.pdf           |
| 🚊 Østfold 🔒                           |                             | Dra og slipp elementer her, eller <u>Bla gjennom</u>                                         |                                      |
| 📰 Vår historie 🗎                      |                             |                                                                                              | Dokument.pdf                         |
| E CPU                                 | tittel                      | Arrangementer i froms                                                                        |                                      |
| 🖬 🐚 Våre undergrupper 🛛 🗎             |                             |                                                                                              | Eksempeldokument.pdf                 |
| E For media                           | tittel                      | styremealemmer                                                                               |                                      |
| 🖬 🛄 Barn 🖉 🗎                          |                             |                                                                                              | Protokolldokument.odf                |
| ≡-                                    | ¢- Styremedlemmer           | Thomas Pettersen                                                                             | + =- \$\$                            |
| > Nylig                               |                             | E Lisbeth Zachariassen                                                                       | > Skjemaelementer                    |

### Flytting av dokumenter

For å bytte plass på dokumenter innenfor en seksjon eller mellom seksjoner, kan de dras på plass og slippes på riktig sted.

| 1 | Aarsberetning.pdf                | =.                     |
|---|----------------------------------|------------------------|
|   |                                  |                        |
| 2 | Dokument.pdf Publisert           | ≡•                     |
|   |                                  | Styringsdokumenter pdf |
|   | Dra og slipp elementer her, elle | r <u>Bla gjennom</u>   |

#### Fjerning av dokumenter

For å fjerne dokumenter, velg «Fjern» i nedtrekksmenyen for dokumentet.

| Styringsdokumenter | Du kan legge til disse innholdstypene<br>Medier      |    |
|--------------------|------------------------------------------------------|----|
|                    | 1 Aarsberetning.pdf<br>Publisert Rediger             | ı. |
|                    | 2 Dokument.pdf<br>↑ Flytt opp<br>↓ Flytt ned         |    |
|                    | Dra og slipp elementer her, eller <u>Bla gjennom</u> |    |

#### **3. PUBLISERING**

Når alle dokumentene er på plass, er de klare for publisering.

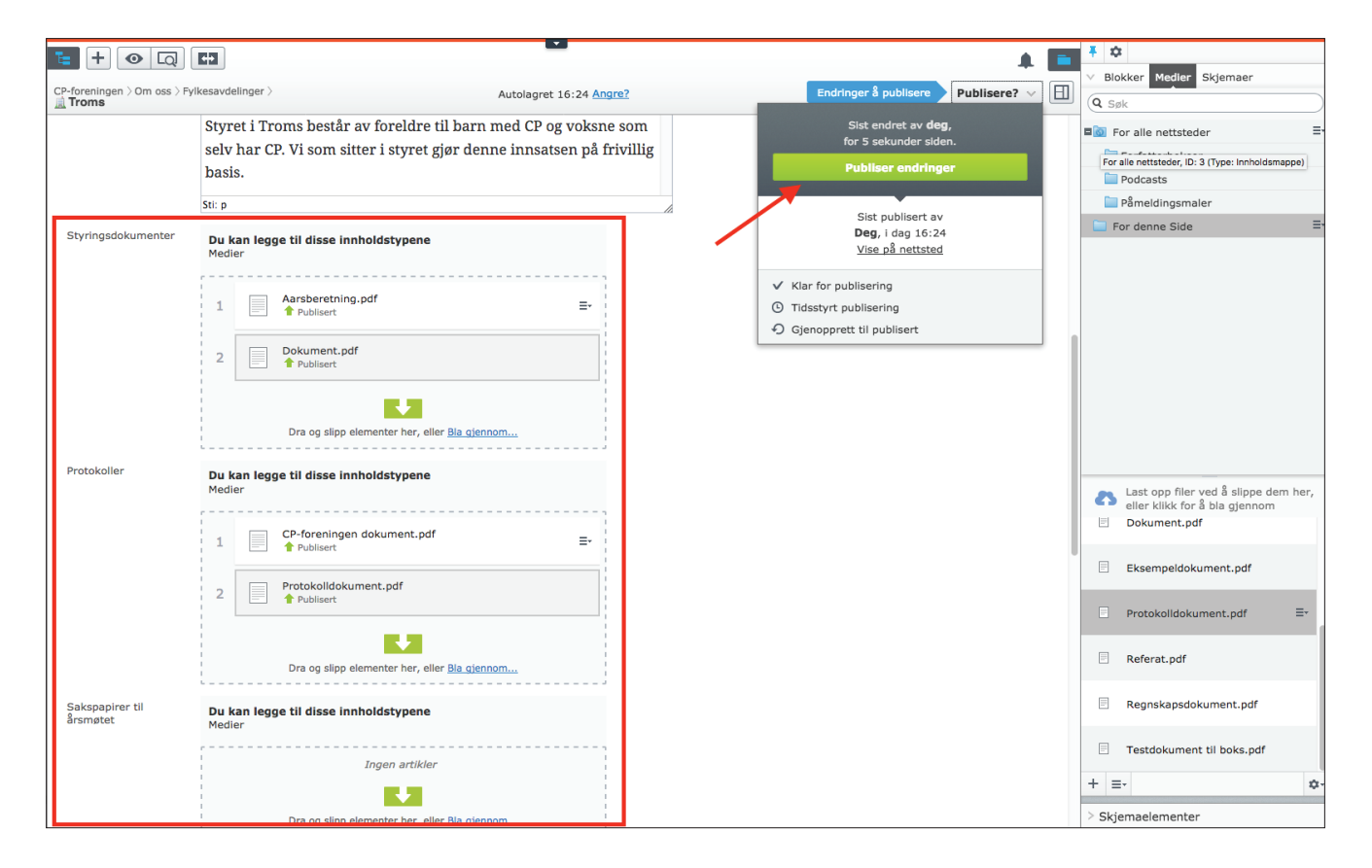

På nettsiden vil dokumentene synes som klikkbare lenker i en boks på høyre side.

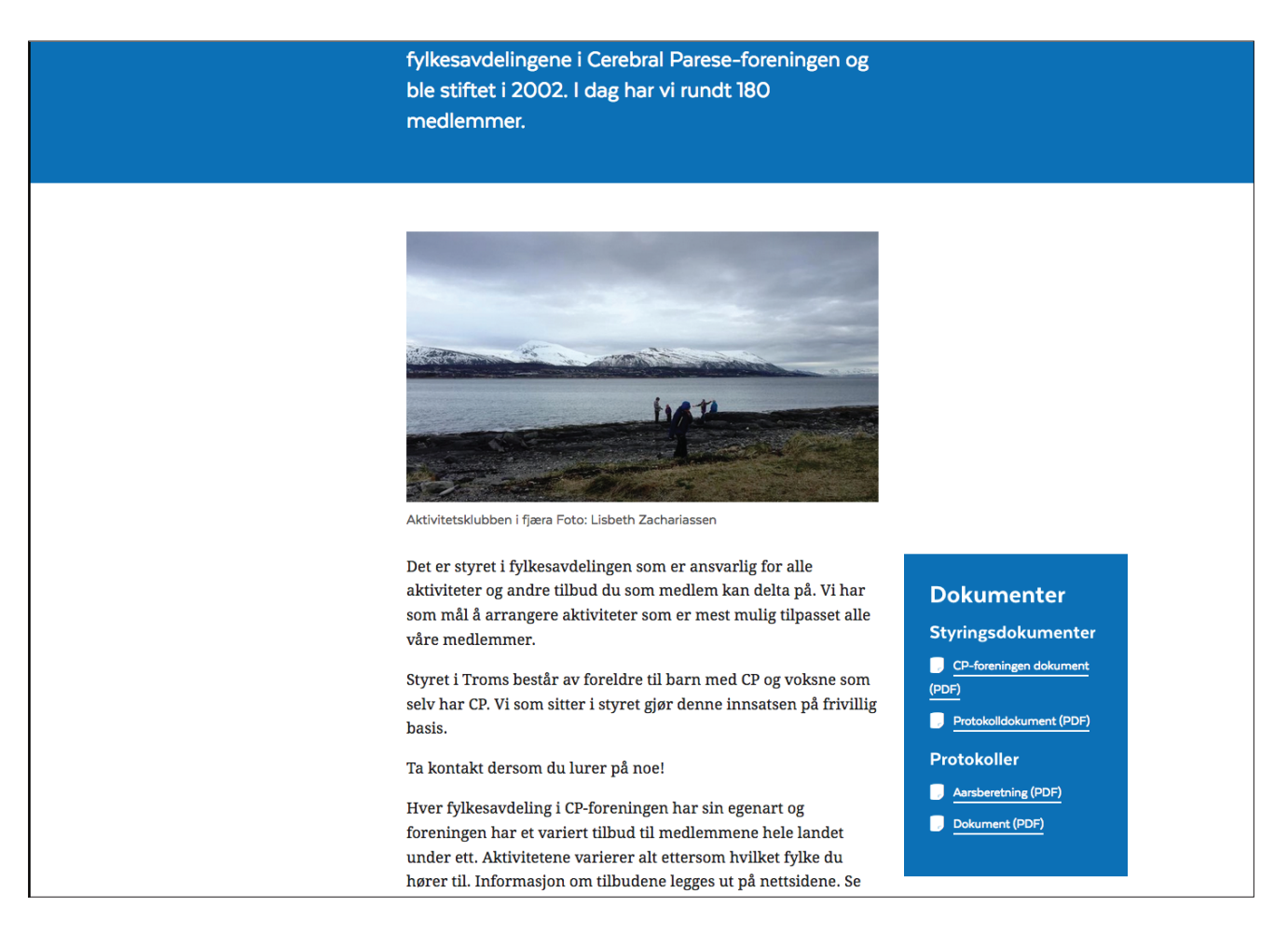